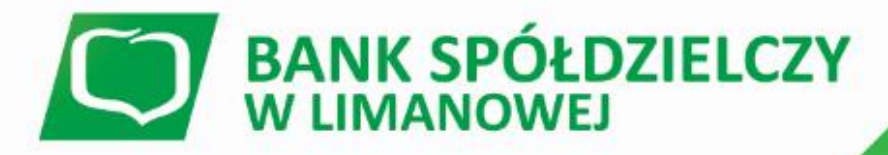

www.bs.limanowa.pl

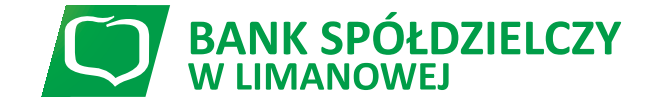

# Paybynet płatności internetowe

### **Paybynet** – szybkie i bezpieczne płatność internetowe

**Paybynet** – utworzony w 2007 r. przez KIR (Krajowa Izba Rozliczeniowa) system umożliwiający dokonywanie bezpośrednich płatności elektronicznych w sklepach internetowych i w administracji publicznej.

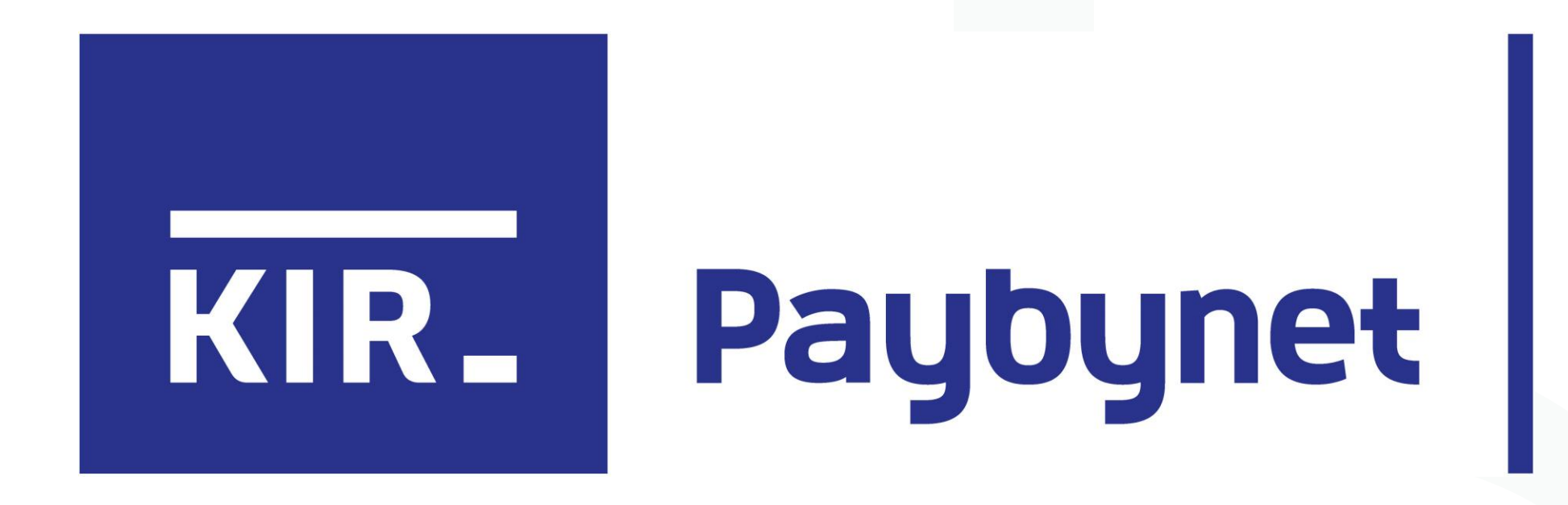

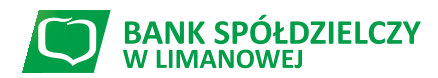

www.bs.limanowa.pl

### **Paybynet** – szybkie i bezpieczne płatność internetowe

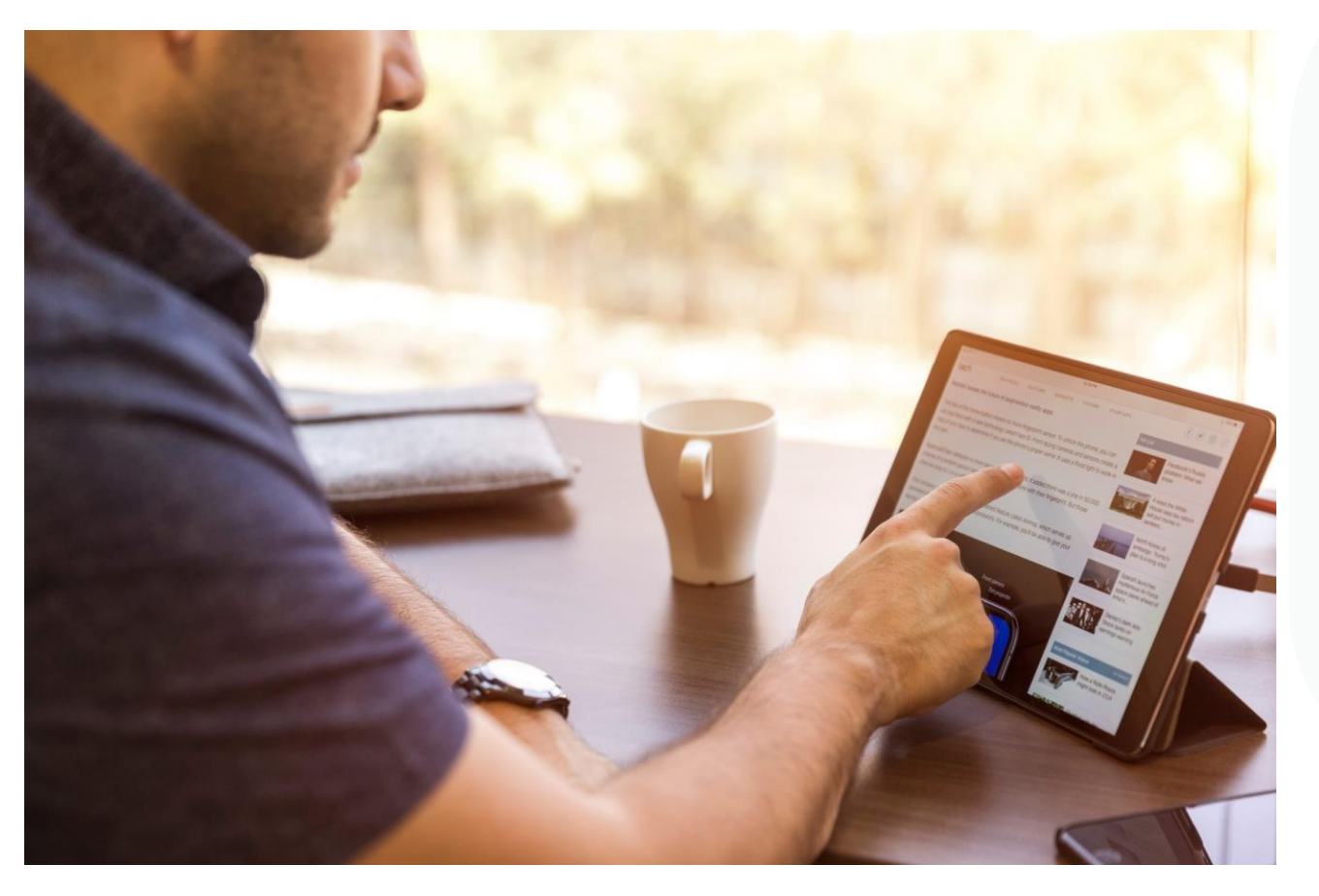

### System Paybynet

oparty jest na infrastrukturze międzybankowego systemu rozliczeniowego Elixir, co pozwala na bezpośrednie przekazywanie pieniędzy z rachunku bankowego nadawcy na rachunek bankowy odbiorcy.

Oprócz przelewów, system obsługuje również **transakcje** dokonywane w Internecie **za pomocą kart płatniczych.** 

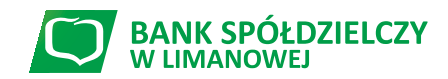

Paybynet

### Działanie systemu płatności online Paybynet polega na:

- automatycznym przekazaniu danych niezbędnych do wykonania płatności od sprzedawcy do banku płatnika (numer konta odbiorcy, kwota transakcji, nazwa odbiorcy, ID transakcji),
- prezentacji w banku płatnika wypełnionego przekazanymi danymi formularza przelewu,
- przekazaniu sprzedawcy w trybie online informacji o dokonaniu nieodwołalnego zlecenia płatniczego na jego rzecz.

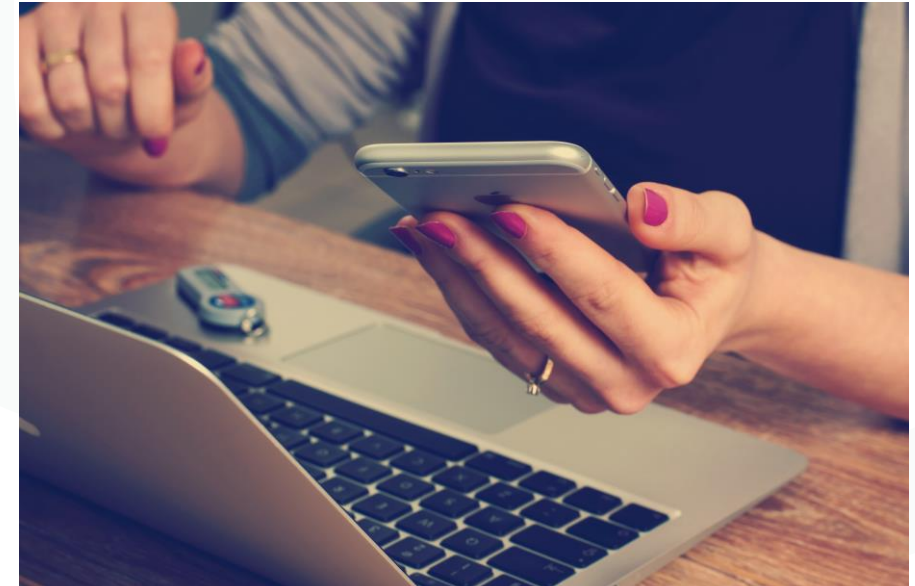

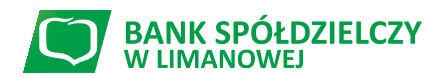

# Paybynet – dlaczego warto?

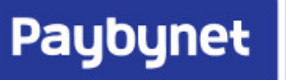

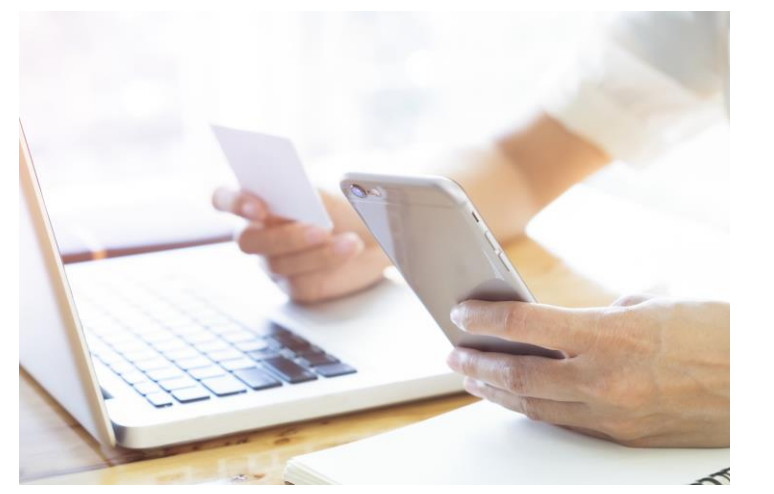

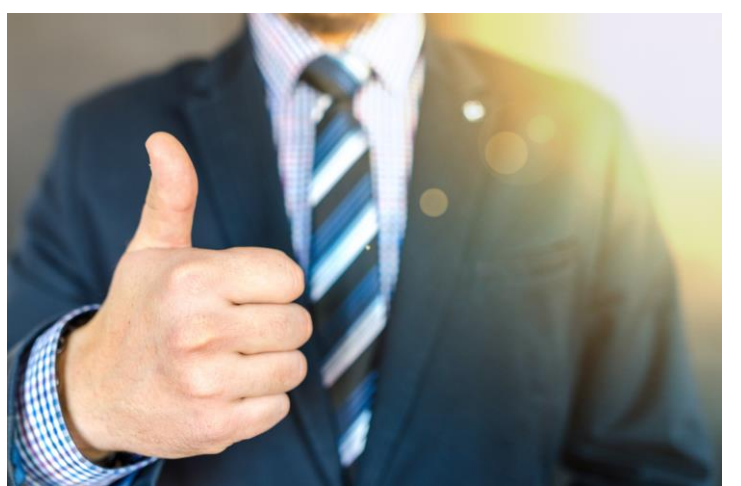

- **bezpieczeństwo płatności** przelew wykonywany jest bezpośrednio z konta kupującego na konto sprzedawcy lub urzędu, bez zatrzymywania pieniędzy w instytucji pośredniczącej (widzisz na przelewie, komu przelewasz pieniądze),
- szybkość płatności informacja o płatności przez internet przekazywana jest natychmiast do sklepu, co przyspiesza realizację zamówienia (rozliczenie płatności gwarantuje KIR),
- wygoda użytkownika dane przelewu w systemie bankowości internetowej są wypełniane automatycznie, dzięki czemu nie pomylisz się przy ich wprowadzaniu.
- dostępność możliwość opłacanie zakupów internetowych o dowolnej porze dnia i nocy,

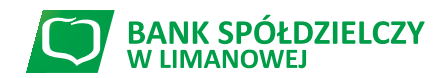

# **Paybynet** – dlaczego warto?

Płatności przez Paybynet można dokonywać w sklepach internetowych oraz urzędach, które współpracują bezpośrednio z KIR w zakresie obsługi płatności bezpośrednich oraz

### korzystając z innych systemów transakcyjnych, tj.:

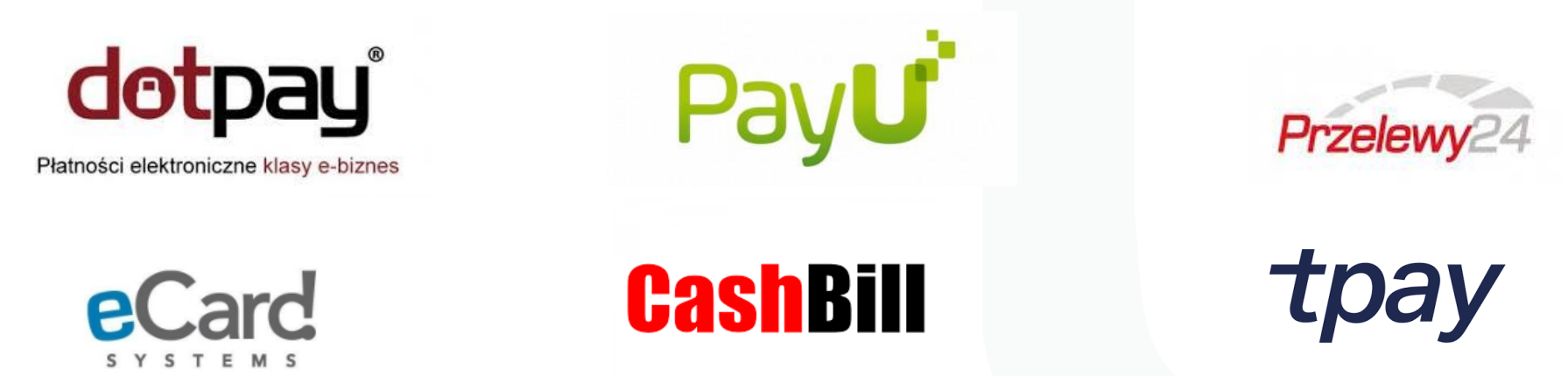

ponieważ interfejs Paybynet dla Banku działa także u wymienionych operatorów płatności.

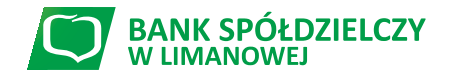

www.bs.limanowa.pl

#### Krok 1: Wybór płatności:

- ✓ Po dokonaniu selekcji towarów do tzw. "Koszyka", sklep internetowy prosi klienta o wybór formy płatności.
- Zazwyczaj do dyspozycji są dostępne następujące metody płatności: kartą, przelewem tradycyjnym na konto, za pobraniem, oraz szybkim przelewem/przelewem natychmiastowym/szybkim transferem.
- Po wybraniu tej ostatniej opcji, do dyspozycji kupującego powinna wyświetlić się strona z logotypami różnych banków:
   Szybkie transfery

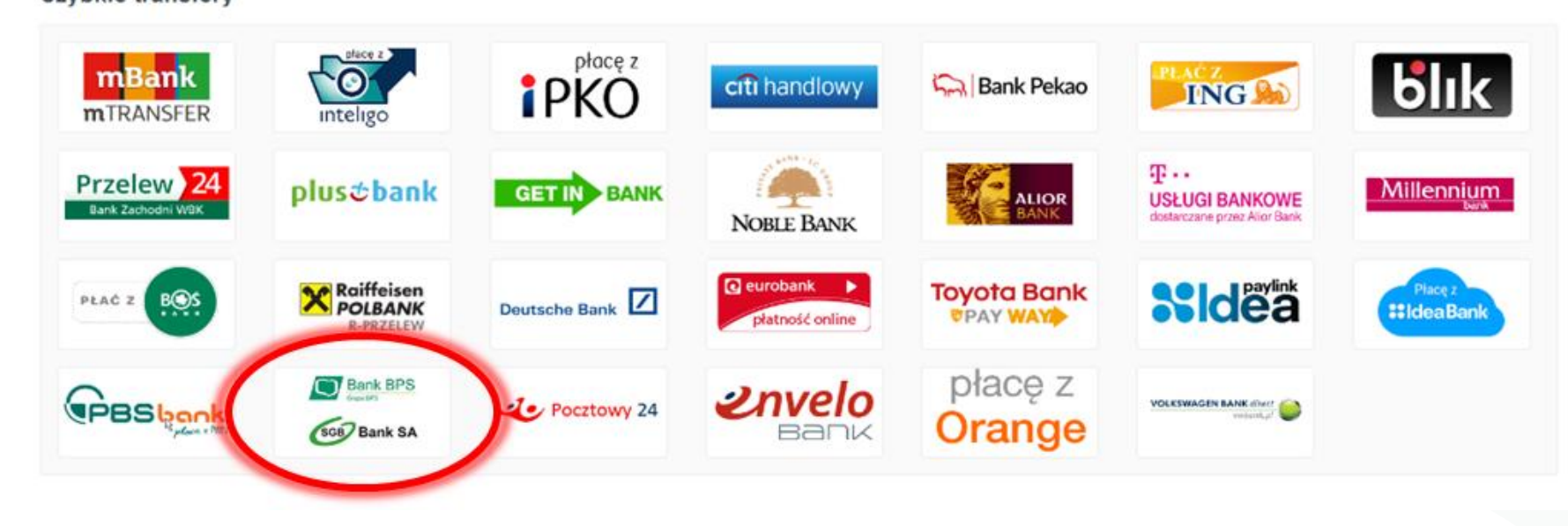

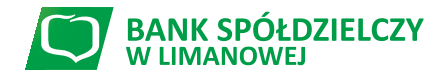

www.bs.limanowa.pl

Paybynet

 Klienci Banku Spółdzielczego w Limanowej powinni odnaleźć logotyp Banku/Grupy BPS (banku zrzeszającego), który wygląda następująco:

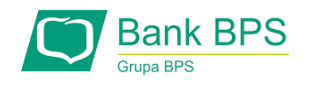

 Może również się zdarzyć, że logotyp Banku/Grupy BPS występuje na jednym obrazku łącznie z logotypem drugiego działającego w Polsce banku zrzeszającego o nazwie SGB (Spółdzielcza Grupa Bankowa) – tak jak jest to zaprezentowane na rysunku poniżej.

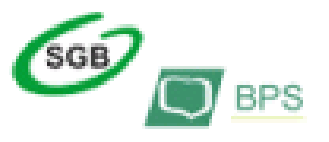

Po zlokalizowaniu właściwego logotypu (Banku/Grupy BPS), należy kliknąć na jego obrazek, po czym Kupują cy/Klient zostanie przekierowany na stronę Krajowej Izby Rozliczeniowej (KIR) – bezpośrednio do panelu płatności PayByNet.

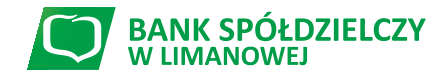

www.bs.limanowa.pl

Paybyne

#### Krok 2: Wybór Banku Spółdzielczego w Limanowej

- Po przekierowaniu na stronę płatności PayByNet, klient ma do wyboru logotypy dwóch (wcześniej wspomnianych) zrzeszeń banków spółdzielczych. Klient naszego Banku wybiera logotyp Grupy BPS poprzez jednokrotne kliknięcie.
- W następnym etapie, wyświetla się mapa Polski z podziałem administracyjnym na której należy wybrać województwo małopolskie, potwierdzając swój wybór jednokrotnym kliknięciem na kontur tego województwa.
- Po zaznaczeniu właściwego województwa, po prawej stronie mapy wyświetli się lista banków spółdzielczych zlokalizowanych w danym województwie. Przesuwając pasek w dół należy odszukać nazwę Banku Spółdzielczego w Limanowej.

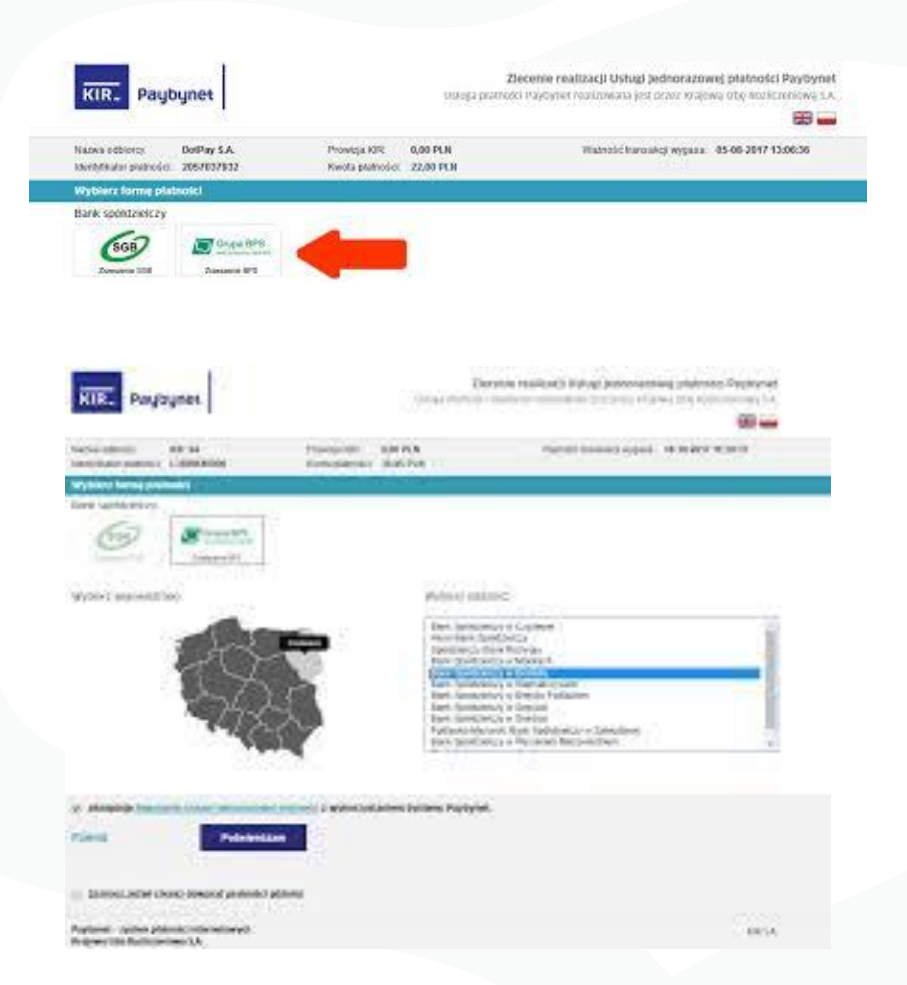

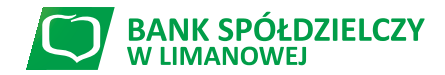

Paybynet

#### Paybynet

#### Krok 3: Logowanie i zatwierdzenie przelewu w systemie eBankNet

- Po przekierowaniu na stronę logowania Banku, należy wprowadzić Login i Hasło dostępu wykorzystywane przez Klienta (Użytkownika) do standardowego logowania się do Systemu eBankNet.
- W odróżnieniu do normalnego logowania, w tym przypadku login i hasło podawane są jednocześnie na tej samej stronie.

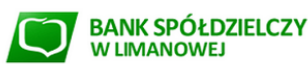

| Login |         |  |
|-------|---------|--|
| Hasło |         |  |
|       | Zaloguj |  |

Zarząd Banku Spółdzielczego w Limanowej zaprasza Członków Banku na Zebrania Grup Członkowskich, które odbędą się w dniach od 17.02.2020 r. do 24.02.2020 r. Informujemy, że na stronie internetowej Banku: www.bs.limanowa.pl zamieszczony jest harmonogram i proponowany porządek obrad Zebrań Grup Członkowskich w 2020 r.

| logowaniem                                                                                                    | Bezpieczeństwo                                                                                                    |
|----------------------------------------------------------------------------------------------------|----------------------------------------------------------------------------------------------------|
| ć czy używasz szyfrowanego połączenia<br>zy adres rozpoczyna się od "https://" ?<br>:zy w oknie przeglądarki widoczna jest ikona kłódki oznaczająca<br>ołączenie szyfrowane?<br>cuj certyfikat strony (np. klikając na kłódce)<br>:zy certyfikat został wystawiony dla właściwej domeny (adresu)<br>:zy certyfikat jest ważny?<br>temat bezpieczeństwa kliknij tutaj | <ul> <li>Chroń swoje hasła!</li> <li>Nie udostępniaj nikomu haseł jednorazowych;</li> <li>Sprawdź nr rachunku i kwotę przelewu w sms-e autoryzacyjnym;</li> <li>Nie odpowiadaj na e-maile zachęcające do ujawnienia danych i haseł;</li> <li>Podawaj hasła wyłącznie aby autoryzować transakcję;</li> <li>Nie podawaj hasłe na stronie bez certyfikatu;</li> <li>Zanim podasz hasło - sprawdź certyfikat strony;</li> <li>Zawsze aktualizuj oprogramowanie antywirusowe i systemowe</li> <li>Więcej na temat bezpieczeństwa kliknij tutaj</li> </ul> |

Od 01.01.2020 r. podatnicy powinni dokonywać płatności podatkowych na mikrorachunki podatkowe (US/Clo). Link do generatora mikrorachunku podatkowego na www.podatki.gov.pl

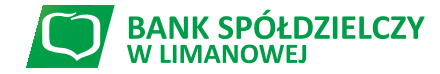

www.bs.limanowa.pl

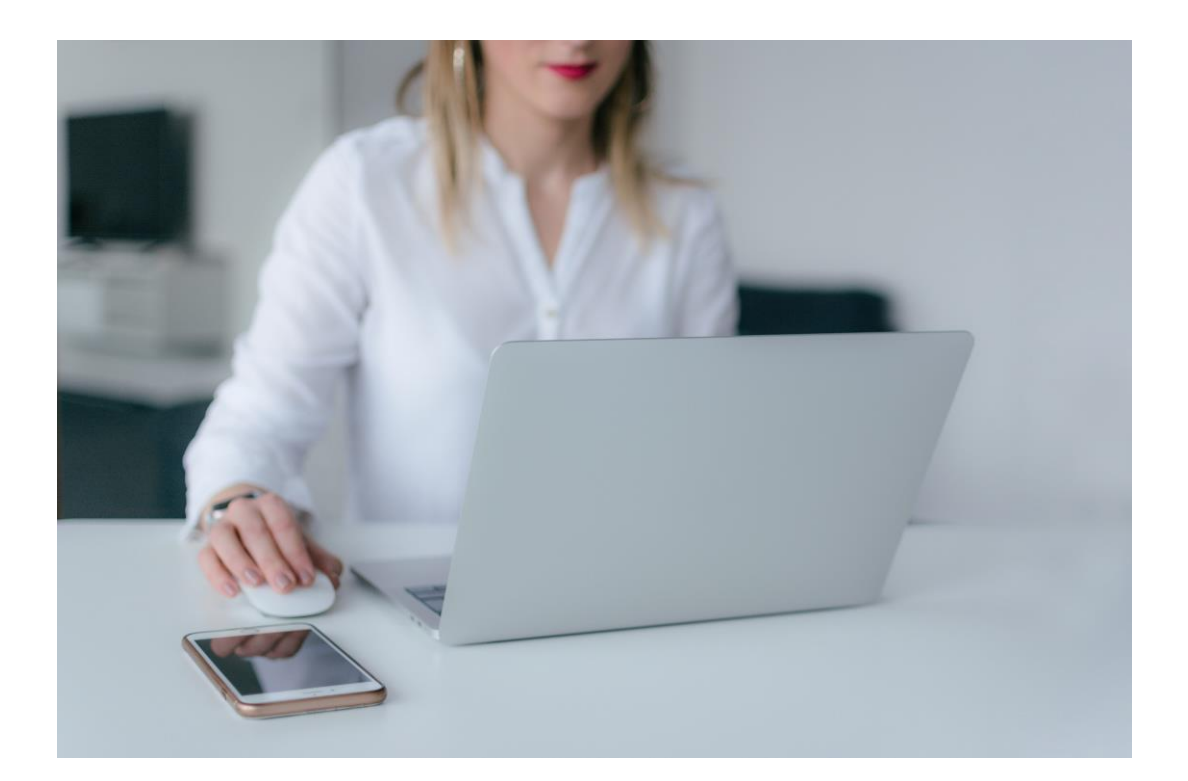

- Po zalogowaniu, na ekranie wyświetli się plansza prezentująca automatycznie wypełnione detale transakcji (tj. 26 – cyfrowy nr rachunku odbiorcy, nazwę odbiorcy, tytuł przelewu, kwotę przelewu oraz datę).
- Po sprawdzeniu poprawności danych, należy kliknąć na przycisk "Dalej" po czym nastąpi przekierowanie do planszy autoryzacji przelewu.
- Zatwierdzenie autoryzacji spowoduje zakończenie transakcji oraz docelowe przekierowanie na stronę sklepu internetowego.

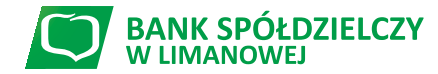